## Image: Constraint of IdahoApplying for Scholarships inUniversity<br/>of IdahoScholarship Universe

Scholarship Universe is a tool that matches eligible students with scholarship opportunities. Students can access the application using their existing school credentials.

**STEP 1:** Log in to Scholarship Universe through the student portal:

uidaho.scholarshipuniverse.com

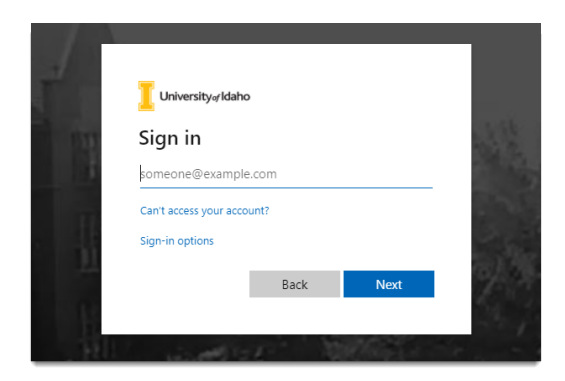

Click the I'm Ready Button

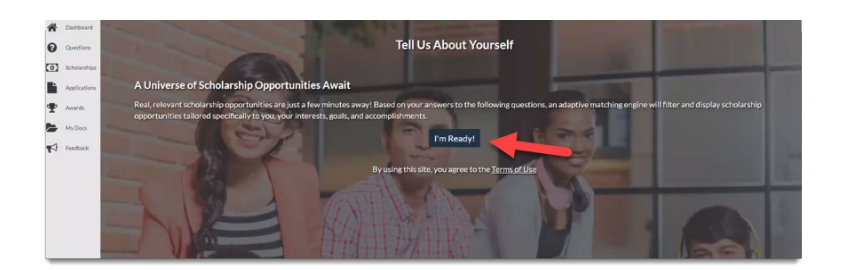

**STEP 2:** You will be asked a set of questions that will allow you to match with available scholarships.

| *    | Dashboard<br>Questions | Tell Us About Yourself      | Matches Opportunity<br>0 \$0 |
|------|------------------------|-----------------------------|------------------------------|
| •    | Applications<br>Awards | What Is your canulative GHX |                              |
| 1 12 | My Docs<br>Feedback    | ©NA ₽                       | Skip Continue                |

As you answer the questions, it will show you the **number of scholarships you match**, as well as the value of this opportunity.

| ell Us About Yourself             |  | <br>Matches Opportunity<br>7 \$29,750 |
|-----------------------------------|--|---------------------------------------|
| What is your SAT Composite Score? |  |                                       |
| 9 Leave Feedback                  |  | Skip Continue                         |

**STEP 3:** After you have answered all the questions, click View Matched Scholarships

| #<br>0 | Dashboard<br>Questions | Tell Us About Yourself                                                                                                    | Matches Opportunity<br>8 \$34,750 |
|--------|------------------------|----------------------------------------------------------------------------------------------------|-----------------------------------|
| 0      | Scholarships           |                                                                                                    |                                   |
| Ľ      | Applications           | What a rockstar! You finished answering all of the available matching questions for the moment. When more become available, we'll let you know! |                                   |
| •      | Awards                 | We found 8 scholarship matches worth an estimated opportunity of \$34,750!                                                                      |                                   |
| -      | My Docs                |                                                                                                    | C <sub>2</sub>                    |
| 1      | Feedback               | Vier Machand<br>Echniculo(d)                                                                                                    |                                   |

Here you'll see the scholarships you matched with.

| * | Dashboard    | Scholar | ships                                        |                                       |    |                                      |             |            |
|---|--------------|---------|----------------------------------------------|---------------------------------------|----|--------------------------------------|-------------|------------|
| 0 | Questions    | Matches | Pinned Partial Matches Application Submitted | Non-Matches Not Interested            |    |                                      |             |            |
| 0 | Scholarships |         | Good Citizen Award                           |                                       |    |                                      |             | * 0        |
| Ľ | Applications | 血       | \$1000                                       | Foundation                            |    | 1/1/2019 - 5/30/2019                 | open Status |            |
| Ŧ | Awards       |         |                                              |                                       |    |                                      |             | Apply View |
| - | My Docs      |         | 5 mo                                         |                                       |    |                                      |             |            |
| Þ | Feedback     | 血       | Self Awareness Scholarship                   | CROANIZATION<br>College of Psychology | Dr | APRV BETWEEN<br>1/1/2019 - 5/30/2019 | Open        | * 0        |
|   |              |         |                                              |                                       |    |                                      |             | Apply View |

| Scholar | ships                                          |                                             |                                     | Sort:          | School Scholarships First | f |
|---------|------------------------------------------------|---------------------------------------------|-------------------------------------|----------------|---------------------------|---|
| Matches | Pinned Partial Matches Application Submitted N | on-Matches Not Interested                   |                                     |                | <b>↓</b>                  |   |
| ø       | CouponBirds: Help to Save Scholars             | hip<br>ORGANIZATION<br>External Scholarship | 1/1/2020 - 10/10/2020               | open           | The Apply View            | 1 |
| 0       | The Abacus Scholarship                         | organization<br>External Scholarship        | лекунтулер<br>1/1/2020 - 10/10/2020 | status<br>Open | ∓ 🔟 ⊘<br>Apply View       |   |

The tabs at the top of the page allow you to quickly view **pinned scholarships, partial matches, applications submitted, non-matches, and items marked "not interested"**.

| ñ | Dashboard    | Scholar | ships 🕂                                      |                            |                                       |      |            |
|---|--------------|---------|----------------------------------------------|----------------------------|---------------------------------------|------|------------|
| 0 | Questions    | Matches | Pinned Partial Matches Application Submitted | Non-Matches Not Interested |                                       |      |            |
| 0 | Scholarships |         | Good Citizen Award                           |                            |                                       |      | * 0        |
| Ľ | Applications | 血       | \$1000                                       | Foundation                 | APPCY BETWEEN<br>1/1/2019 - 5/30/2019 | open |            |
| • | Awards       |         |                                              |                            |                                       |      | Apply View |
| - | My Docs      |         | Salf Awaranace Scholarshin                   |                            |                                       |      |            |
|   | Feedback     | 盦       | \$500                                        | College of Psychology      | C APPLY RETURES: 1/1/2019 - 5/30/2019 | Öpen | * 0        |
|   |              |         |                                              |                            |                                       |      | Apply View |

**STEP 4:** When you have found a scholarship you want to apply for, **click the apply button**.

| 血 | Edmunds Distinguished Scholarship  | College of Arts & Sciences          | лите нетото<br>1/1/2019 - 5/30/2019 | extrus<br>Open | ₹ ⊘<br>Apply View |
|---|------------------------------------|-------------------------------------|-------------------------------------|----------------|-------------------|
| 0 | CampusLogic University Scholarship | exemutation<br>External Scholarship | 5/1/2018 - 12/31/2020               | Öpen           | ž 📀               |

External scholarships will be directed to a third-party from which you can complete the thirdparty application. Read and follow the directions carefully when filling out applications.

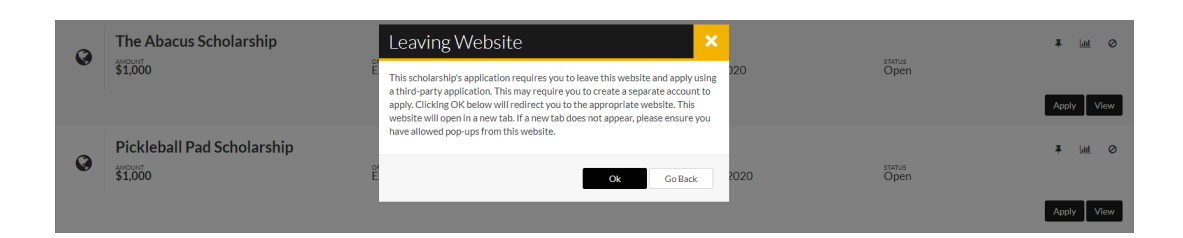

## Additional Information: The Dashboard

| =                                                                                                    |                                      |                                           | ScholarshipUniverse                                                                              |                          | Search Scholarships | ۹                |
|----------------------------------------------------------------------------------------------------|--------------------------------------|-------------------------------------------|--------------------------------------------------------------------------------------------------|--------------------------|---------------------|------------------|
| Image: Dashboard       Image: Dashboard       Imag | Dashboard                            | You still have our                        | tstanding questions that may qualify you for more opportun<br>questions.                         | ities! Click here to cor | tinue answering mor | e matching       |
| Scholarships                                                                                                    |                                      | Scholarship Opportunities                 | Actions Required                                                                                 |                          |                     |                  |
| <ul> <li>Approximits</li> <li>Awards</li> </ul>                                                                                                    |                                      | ScholarshipUniverse<br>1854 Open & Future | All Types                                                                                        | Next Two Weeks           |                     |                  |
| Foodback                                                                                                    | and a firm                           | \$2,476,506                               | Application Status Required<br>Needle & Elemeng's Displence in the Face of Adversity Scholarship | Deadline:<br>9/15/2020   |                     | Take Action      |
|                                                                                                    | <b>1</b> 0                           | Your Universe                             | Application Status Required                                                                      | Deadline:<br>10/1/2020   |                     | Take Action      |
|                                                                                                    | School Scholarships You Qualify For  | Open & Future Matches<br>140 Scholarships | Matched Scholarships Expiring<br>75cholarships                                                   | Deadline:<br>Temorrow    |                     | Take Action      |
|                                                                                                    | <b>Q</b> 140                         | 1.40,00                                   | Application Status Required<br>Couponties: Help to Save Scholarship                              | Deadline:<br>Temorrow    |                     | Take Action      |
|                                                                                                    | Outside Scholarships You Quality For | Applied<br>USchelarships<br>50            | м « 3 » н                                                                                        |                          |                     | 1 - 4 of 4 items |
|                                                                                                    | 0                                    | In Review<br>O Scholarships               |                                                                                                  |                          |                     |                  |
|                                                                                                    | Questions to Uppate                  | 50<br>Animated<br>0.Schelarships<br>50.00 |                                                                                                  |                          |                     |                  |

The dashboard gives you an overview of your scholarships.

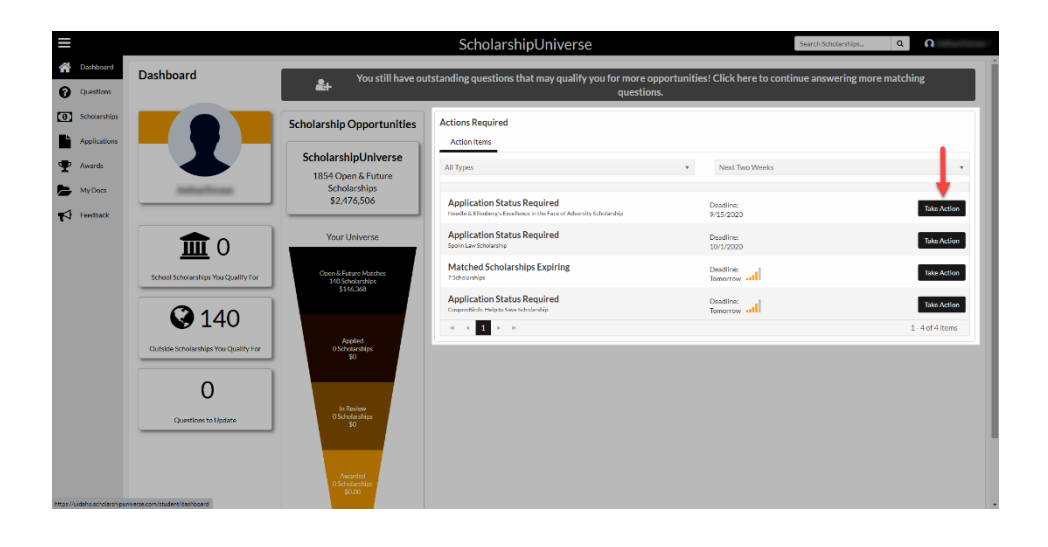